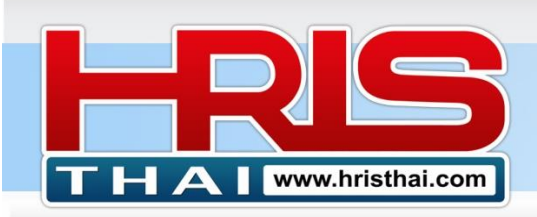

# ี่ <sub>คู่มือการใช้งาน</sub> ระบบประเมินศักยภาพบุคลากรออนไลน์ Employee Assessment

การประเมินศักยภาพบุคลากรโดยรวมนั้น เราทำการประเมินเพื่อนำไปใช้ในหลาย วัตถุประสงค์ เช่นการคัดเลือกคนเพื่อปรับตำแหน่ง การคัดเลือกคนเพื่อเป็น Talent หรือ Successor ขององค์กร หรือแม้แต่ในภาวะวิกฤตเราอาจจำเป็นต้องลดพนักงาน และต้องคัดเลือกคนที่เราอยาก รักษาไว้ให้อยู่กับองค์กร ซึ่งในการคัดเลือกไม่ว่าวัตถุประสงค์ใดก็ตามควรจะมีการประเมินที่มี หลักเกณฑ์และเป็นธรรม และสมเหตุสมผลมากที่สุด

ระบบการประเมินศักยภาพบุคลากรนี้ เป็นระบบออนไลน์ อาจไม่ใช่ Software ระบบใหญ่ที่มี ความซับซ้อน แต่มีคุณประโยชน์กับองค์กรมากมาย เพราะคนคือหัวใจสำคัญขององค์กร กระบวนการ ประเมินเป็นขั้นตอนสำคัญขั้นตอนหนึ่งในการบริหารบุคลากรในองค์กร

## ขั้นตอนการใช้โปรแกรมประเมินศักยภาพบุคลากรแบบออนไลน์

หลังจากที่องค์กรมี user และ login เข้าใช้งานระบบแล้ว สามารถดำเนินการการใช้โปรแกรมได้ดังนี้

### ภาพรวมเมนู

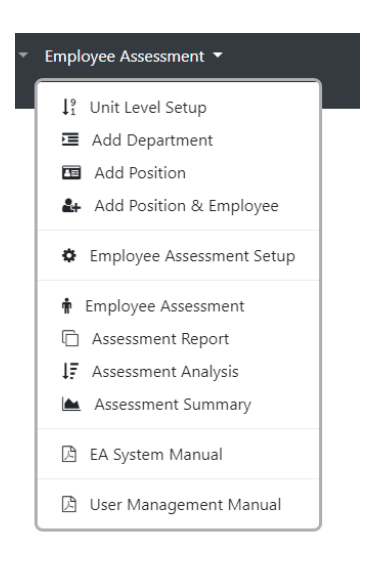

เมนูที่ 1 Unit Level Setup สำหรับกำหนดระดับหน่วยงานในองค์กร
เมนูที่ 2 Add Department สำหรับกำหนดชื่อหน่วยงานในองค์กร
เมนูที่ 3 Add Position สำหรับกำหนดชื่อตำแหน่ง
เมนูที่ 4 Add Employee สำหรับเพิ่มรายชื่อและตำแหน่งพนักงาน
เมนูที่ 5 Assessment Criteria สำหรับกำหนดเกณฑ์การประเมิน
ศักยภาพบุคลากร
เมนูที่ 6 Employee Assessment สำหรับทำการประเมินศักยภาพ
บุคลากร
เมนูที่ 7 Assessment Report ดูรายงานสรุปผลการประเมิน
เมนูที่ 8 Assessment Analysis ดูรายงานกรประเมินตาม Criteria
เมนูที่ 9 Assessment Summary สรุปรายงานผลการประเมิน
เมนูที่ 10 EA System Manual คู่มือการใช้งานโปรแกรม
เมนูที่ 11 User Management Manual คู่มือการตั้งค่าเกี่ยวกับ User

## ขั้นตอนที่ 1 การกำหนดระดับของหน่วยงานในองค์กร

ในแต่ละองค์กร จะมีการจัดระดับของหน่วยงานเช่นระดับสายงาน ฝ่าย แผนก ซึ่งต่างองค์กรก็ อาจจะใช้ชื่อต่างกันไป จึงต้องมีการกำหนดข้อมูลระดับหน่วยงาน ก่อนที่จะกำหนดค่าอื่นๆต่อไป

1) คลิกกล่องตัวเลือก เพื่อเลือกรหัสนำหน้าของระดับหน่วยงาน (00-04)

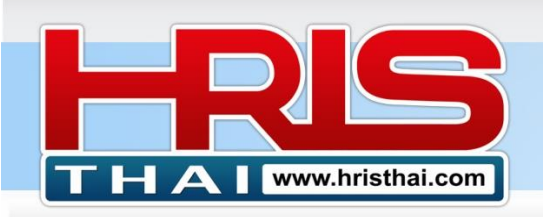

- พิมพ์ชื่อระดับหน่วยงาน เช่น Company, Division, Department, Section ในกล่องข้อความ (แนะนำให้รหัสนำหน้า 00 ควรมีระดับ Company หรือรองรับดำแหน่งบริหารต่างๆ)
- กดปุ่ม Save เพื่อบันทึก
- คลิกเลือกรายการในตาราง เพื่อแก้ไขชื่อระดับหน่วยงาน บนชุดแก้ไขบันทึกข้อมูลด้านบน (หากระดับหน่วยงานนั้น มีการบันทึกชื่อหน่วยงานไปแล้ว จะทำการแก้ไขชื่อระดับหน่วยงาน ไม่ได้)

| Add Edit Unit Lev      | 1                                               |
|------------------------|-------------------------------------------------|
| Level Num : 04 v       | Unit Level Name :                               |
| Save D Cancel          | Delete                                          |
|                        |                                                 |
| Num                    | Unit Level                                      |
| <b>Num</b><br>00       | Unit Level<br>Company                           |
| <b>Num</b><br>00<br>01 | Unit Level<br>Company<br>Division               |
| Num<br>00<br>01<br>02  | Unit Level<br>Company<br>Division<br>Department |

## ขั้นตอนที่ 2 การกำหนดข้อมูลหน่วยงานในองค์กร

| Company Name : BDTC |                                     |                        |                       |           |  |  |  |  |
|---------------------|-------------------------------------|------------------------|-----------------------|-----------|--|--|--|--|
| Ad                  | d Department                        |                        | 2                     |           |  |  |  |  |
| U                   | Der Level : Operation_(01_Division) | ✓ Unit Level : 03_Sect | ion                   |           |  |  |  |  |
| Ur                  | nit Name : Planning                 | Code :                 | 2N Save Cancel Delete |           |  |  |  |  |
|                     |                                     |                        |                       |           |  |  |  |  |
| Dep                 | artment List                        |                        | 4                     |           |  |  |  |  |
| ID                  | Main Unit                           | Unit Level             | Unit Name             | Unit Code |  |  |  |  |
| 52                  | BDTC                                | 00_Company             | Executive             | EXE       |  |  |  |  |
| 30                  | BDTC                                | 01_Division            | Marketing and Sale    | MKS       |  |  |  |  |
| 31                  | BDTC                                | 01_Division            | Operation             | OPT       |  |  |  |  |
| 32                  | BDTC                                | 01_Division            | Admin Division        | AD        |  |  |  |  |
| 33                  | BDTC                                | 03_Section             | Internal Audit        | IA        |  |  |  |  |
| 40                  | Admin Division                      | 02_Department          | Human Resource        | HR        |  |  |  |  |
| 44                  |                                     |                        |                       | 100       |  |  |  |  |

- 1) เลือกหน่วยงานต้นสังกัดที่จะเพิ่มหน่วยงาน
- 2) กำหนดระดับของหน่วยงานที่จะเพิ่มในฐานข้อมูล
- 3) กำหนดชื่อและชื่อย่อของหน่วยงาน

Business Development Training & Consulting Co., Ltd.

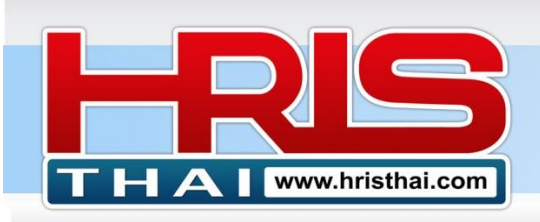

## 4) กดปุ่มบันทึก

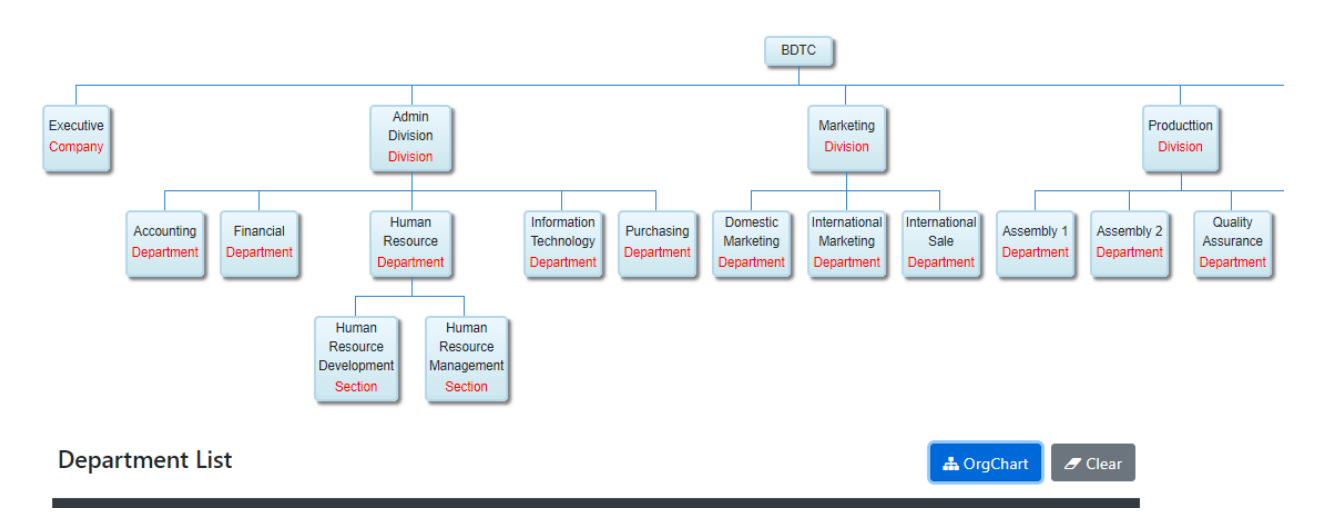

เราสามารถตรวจสอบความถูกต้องของโครงสร้างหน่วยงานด้วย คลิกปุ่ม Org Chart เพื่อให้ระบบ แสดง Organization Chart และคลิกปุ่ม Clear หากต้องการซ่อนการแสดงโครงสร้างดังกล่าว

## ขั้นตอนที่ 3 การเพิ่มและแก้ไขตำแหน่งพนักงาน

| Ad  | Add Edit Position  |                |       |                                   |                                |  |  |  |  |
|-----|--------------------|----------------|-------|-----------------------------------|--------------------------------|--|--|--|--|
| D   | epartment : A      | ll Department  |       | ~                                 |                                |  |  |  |  |
| c   | ode/Position En/   | Th:            |       |                                   |                                |  |  |  |  |
|     | Save Cancel Delete |                |       |                                   |                                |  |  |  |  |
|     |                    |                |       |                                   |                                |  |  |  |  |
| ID  | Unit Level         | Unit           | Code  | Position Name (EN)                | Position Name (TH)             |  |  |  |  |
| 266 | 00_Company         | Executive      | AMD   | Assistant Managing Director       | Assistant Managing Director    |  |  |  |  |
| 265 | 00_Company         | Executive      | MD    | Managing Director                 | Managing Director              |  |  |  |  |
| 68  | 01_Division        | Admin Division | CAO-A | Admin Assistance Division Manager | ผู้ช่วยผู้อำนวยการสายงานบริหาร |  |  |  |  |
| 67  | 01_Division        | Admin Division | CAO   | Admin Division Manager            | ผู้อำนวยการสายงานบริหาร        |  |  |  |  |
| 428 | 01_Division        | Marketing      | MKT   | Marketing Manager                 | Marketing Manager              |  |  |  |  |
| 430 | 01_Division        | Marketing      | MKS   | Marketing Supervisor              | Marketing Supervisor           |  |  |  |  |
| 432 | 01_Division        | Marketing      | MSP   | Marketing Support                 | Marketing Support              |  |  |  |  |
| 429 | 01_Division        | Marketing      | SLM   | Sale Manager                      | Sale Manager                   |  |  |  |  |

- 1) เลือกหน่วยงานต้นสังกัดที่ต้องการเพิ่มดำแหน่งนั้นๆ
- 2) พิมพ์เพิ่มรหัสและชื่อตำแหน่ง(อังกฤษ-ไทย)ในหน่วยงานที่ระบุ
- กดปุ่ม Save บันทึกดำแหน่งที่เพิ่ม
- 4) ทำการคลิกรายชื่อตำแหน่งในตาราง เพื่อแก้ไขหรือลบข้อมูลบนกล่องข้อความ

## อ.เชน 081-9937077

bdtc.co.th@gmail.com

Business Development Training & Consulting Co., Ltd.

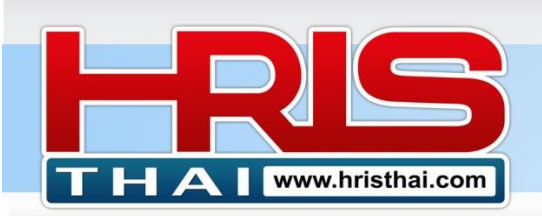

# WWW.hristhal.com HR Executive System Solution

## ขั้นตอนที่ 4 การเพิ่มรายชื่อและตำแหน่งพนักงานที่จะทำการประเมิน

| Add              | l Emplo                          | yee                                                                                                    |             |                                                                                                    |                                                                     |
|------------------|----------------------------------|----------------------------------------------------------------------------------------------------|-------------|----------------------------------------------------------------------------------------------------|---------------------------------------------------------------------|
| Dep              | partment:                        | (00_Company)EXE_Executive                                                                                    | ✓ Position: | :                                                                                                    | Code:                                                               |
| Emp              | ployee ID:                       | Employ                                                                                                    | ee Name:    |                                                                                                    |                                                                     |
|                  | Save D                           | Cancel 🗎 🗎 Delete                                                                                            |             | 3                                                                                                    |                                                                     |
|                  |                                  |                                                                                                    |             |                                                                                                    |                                                                     |
| Emp              | ployee l                         | List                                                                                                    |             |                                                                                                    | Limit : 30                                                          |
| No               | ID                               | Name                                                                                                    | Post Code   | Position                                                                                             | Department                                                          |
| 1                | 10023                            | นายสมใจ ใยดี                                                                                                 | MKT         | Marketing Manager                                                                                    | Marketing                                                           |
| 2                | 10024                            | นายมานพ คบได้                                                                                                | SLM         | Sale Manager                                                                                         | Marketing                                                           |
| 3                | 10025                            |                                                                                                    |             |                                                                                                    | marketing                                                           |
|                  |                                  | นางสาวดาวใจ คลายกังวล                                                                                        | MKS         | Marketing Supervisor                                                                                 | Marketing                                                           |
| 4                | 10026                            | นางสาวดาวใจ คลายกังวล<br>นางสาวรักใจ สมดังใจ                                                                 | MKS<br>SLS  | Marketing Supervisor<br>Sale Supervisor                                                              | Marketing Marketing                                                 |
| 4<br>5           | 10026<br>10027                   | นางสาวดาวใจ คลายกังวล<br>นางสาวรักใจ สมดังใจ<br>นางสาวมาลัย ใจนักเลง                                         | MKS<br>SLS  | Marketing Supervisor<br>Sale Supervisor<br>Marketing Support                                         | Marketing<br>Marketing<br>Marketing                                 |
| 4<br>5<br>6      | 10026<br>10027<br>10016          | นางสาวดาวใจ คลายกังวล<br>นางสาวรักใจ สมดังใจ<br>นางสาวมาลัย ใจนักเลง<br>นายโอฟ้าร บานใจ                      | MKS<br>SLS  | Marketing Supervisor<br>Sale Supervisor<br>Marketing Support<br>Production Supervisor                | Marketing<br>Marketing<br>Marketing<br>Production                   |
| 4<br>5<br>6<br>7 | 10026<br>10027<br>10016<br>10008 | นางสาวตาวใจ คลายกังวล<br>นางสาวรักใจ สมดังใจ<br>นางสาวมาลัย ใจนักเลง<br>นายโอฟ้าร บานใจ<br>นส.ลดาพร วนอุทยาน | MKS<br>SLS  | Marketing Supervisor<br>Sale Supervisor<br>Marketing Support<br>Production Supervisor<br>HRM Manager | Marketing<br>Marketing<br>Marketing<br>Production<br>Human Resource |

- 1) เลือกหน่วยงานด้นสังกัดของพนักงานตำแหน่งนั้นๆ
- 2) พิมพ์เพิ่มตำแหน่งของพนักงาน หรือคลิกเลือกตำแหน่งที่มีอยู่ในหน่วยงาน
- 3) ป้อนรหัสพนักงานและชื่อพนักงาน
- 4) ทำการคลิกรายชื่อพนักงานในตาราง เพื่อแก้ไขหรือลบข้อมูลบนกล่องข้อความ

### ขั้นตอนที่ 5 การกำหนดเกณฑ์ประเมินศักยภาพบุคลากร

โปรแกรม Employee Assessment สามารถกำหนดรอบการประเมินได้หลายรอบซึ่งแต่ละ รอบสามารถปรับหัวข้อเกณฑ์การประเมินและน้ำหนัก แตกต่างกันไป แต่หากกำหนดแตกต่างกันใน แต่ละรอบ ก็ต้องเข้าใจด้วยเหตุด้วยผลว่า คะแนนของแต่ละรอบ ไม่สามารถนำมาเปรียบเทียบกันได้ ซึ่งกรณีใช้โปรแกรมครั้งแรก หรือต้องการกำหนดรอบการประเมินใหม่ สามารถกำหนดได้ดังนั้

| Com       | mpany Name : BDTC         |                                                |        |        |        |  |  |  |  |  |  |  |
|-----------|---------------------------|------------------------------------------------|--------|--------|--------|--|--|--|--|--|--|--|
| As        | ssessment Criteria Settin |                                                |        |        |        |  |  |  |  |  |  |  |
| Set<br>(f | Set Number : 0            |                                                |        |        |        |  |  |  |  |  |  |  |
|           | Assessment Group          | Assessment Item                                | Weight | Delete | Insert |  |  |  |  |  |  |  |
| 1         | 1 หน้าที่ความรับผิดชอบ    | ความจำเป็นของตำแหน่งในองค์กร                   | 80     | Delete | Insert |  |  |  |  |  |  |  |
| 2         | 2 หน้าที่ความรับผิดชอบ    | ขอบเขตความรับผิดชอบที่ส่งผลต่อบริษัท           | 100    | Delete | Insert |  |  |  |  |  |  |  |
| з         | 3 หน้าที่ความรับผิดชอบ    | ความสอดคล้องของตำแหน่งหน้าที่ กับกลยุทธ้องค์กร | 50     | Delete | Insert |  |  |  |  |  |  |  |
| 4         | 4 หน้าที่ความรับผิดชอบ    | ความยากของงาน ยากในการหาคน/outsource ทดแทน     | 30     | Delete | Insert |  |  |  |  |  |  |  |

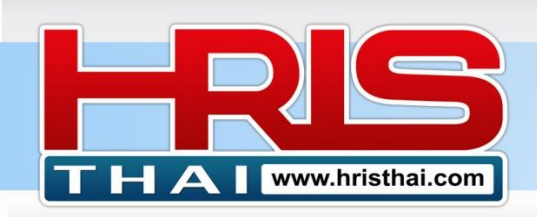

# WWW.hristhal.com HR Executive System Solution

### การกำหนดรอบการประเมินรอบใหม่

- 1) คลิกปุ่ม New Assessment Set เพื่อสร้างรอบการประเมินใหม่
- 2) คลิกในกล่องตัวเลือก เพื่อเลือก รอบการประเมินที่เพิ่มขึ้นใหม่
- 3) กดปุ่ม Save ซึ่งอยู่ด้านล่างของตารางเกณฑ์การประเมิน

การแสดงข้อมูลต่างๆ ในระบบ จะเป็นการแสดงข้อมูลรอบการประเมินล่าสุดโดยอัตโนมัติเสมอ

### การกำหนดเกณฑ์และน้ำหนักการประเมิน

การประเมินที่ดีควรมืองค์ประกอบของการประเมิน 4 หมวดหมู่ 1)หน้าที่ความรับผิดชอบ 2) ผลงาน 3)ความสามารถ และ 4) คุณลักษณะบุคคล ซึ่งถือเป็นเกณฑ์การประเมินมาตรฐานทั่วไปที่ เราใช้ประเมินศักยภาพบุคลากรภาพรวม ส่วนหัวข้อต่างๆในแต่ละหมวดหมู่ขึ้นอยู่กับความเหมาะสม ของธุรกิจ ซึ่งระบบของเรามีหัวข้อที่ได้แนะนำไว้เป็นเบื้องต้น ให้องค์กรต่างๆสามารถนำไปปรับใช้ให้ เหมาะสมต่อไป

#### Company Name : BDTC

#### Assessment Criteria Setting

| No | Assessment Group     | Assessment Item                                 | Weight | Delete | Insert |
|----|----------------------|-------------------------------------------------|--------|--------|--------|
| 1  | หน้าที่ความรับผิดชอบ | ดวามจำเป็นของตำแหน่งในองค์กร                    | 80     | Delete | Insert |
| 2  | หน้าที่ความรับผิดชอง | ขอบเขตความรับผิดชอบที่ส่งผลต่อบริษัท            | 100    | Delete | Insert |
| 3  | หน้าที่ความรับผิดชอบ | ความสอดคล้องของตำแหน่งหน้าที่ กับกลยุทธ์องค์กร  |        | Delete | Insert |
| 4  | หน้าที่ความรับผิดชอบ | ดวามยากของงาน ยากในการหาดน/outsource ทดแทน      | U      | Delete | Insert |
| 5  | ผลงาน                | ผลประเมินการทำงานงานในช่วง 2-3 ปีผ่านมา         | 100    | Delete | Insert |
| 6  | ผลงาน                | ผลงานโครงการที่ได้รับมอบหมาย นอกจากหน้าที่หลัก  | 30     |        | Insert |
| 7  | ผลงาน                |                                                 | 0      |        | Insert |
| 8  | ผลงาน                | ผลงานริเริ่มสร้างสรรค์ สิ่งใหม่ที่เป็นประโยชน์  | 30     | Delete | Insert |
| 9  | ผลงาน                | ดวามคุ้มด่าของผลงานและศักยภาพ เทียบกับด่าตอบแทน | 30     | Delete | Insert |

- 4) คลิกหัวข้อในตารางเพื่อแก้ไขหัวข้อประเมินหรือเกณฑ์น้ำหนักการประเมิน
- 5) สามารถกดปุ่ม Insert เพื่อเพิ่มหัวข้อการประเมิน
- 6) กดปุ่ม Delete หากต้องการลบแถวของหัวข้อการประเมิน
- กดปุ่มบันทึก (Save) ด้านล่าง เพื่อทำการบันทึกเกณฑ์การประเมินศักยภาพบุคลากร โดย ระบบจะมีการตรวจสอบผลรวมของน้ำหนักคะแนนการประเมิน (รวมเป็น 1000 คะแนน)

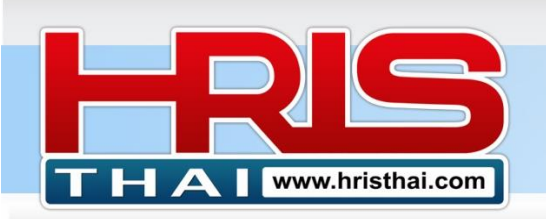

# WWW.hristhal.com HR Executive System Solution

## ขั้นตอนที่ 6 การดำเนินการประเมินศักยภาพบุคลากร

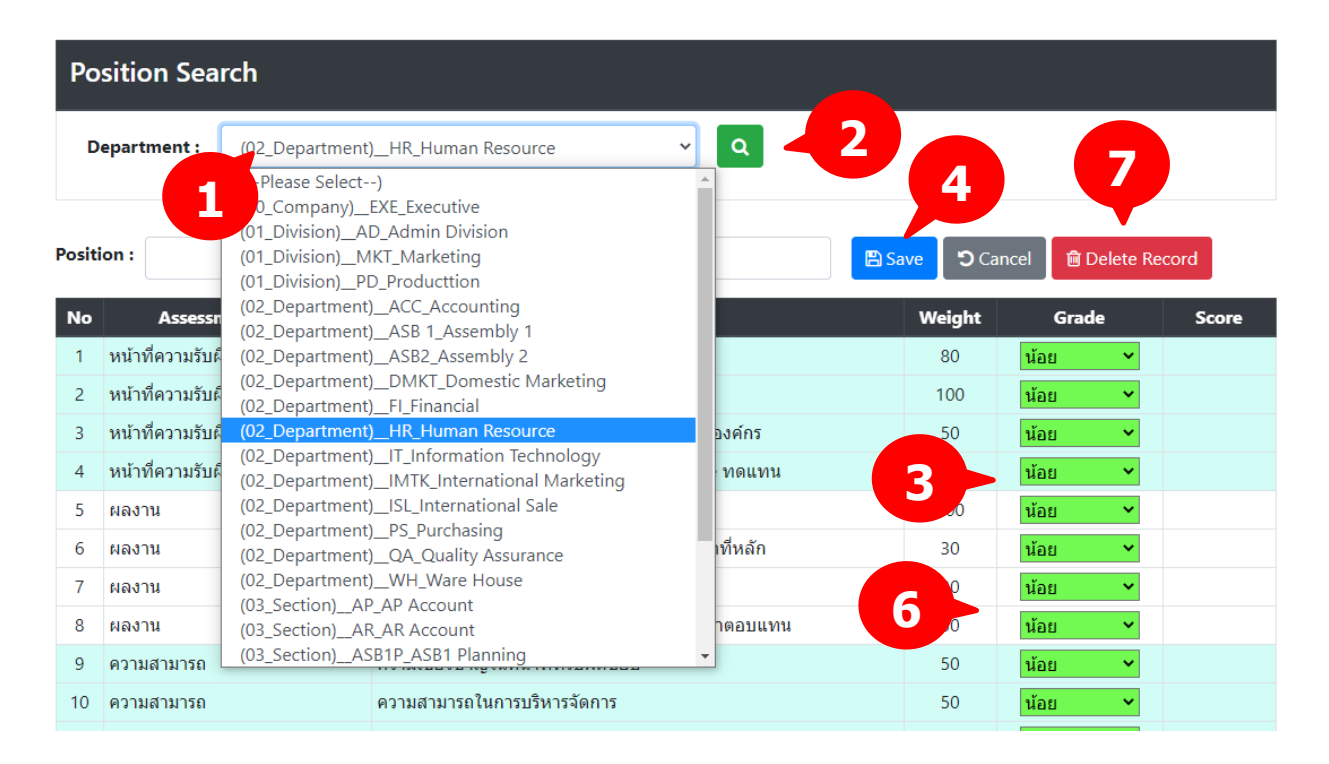

| Into & Service Sharin | Emplo | yee List               |                        | ×        | Info 🔻 System S |
|-----------------------|-------|------------------------|------------------------|----------|-----------------|
| Company Name :        |       |                        |                        |          |                 |
| Employee As           | ID    | Employee               | Position               | Code     | Set : 2         |
| _                     | 10006 | นายบริบูรณ์ จันทร์เต็ม | Com and Ben Supervisor | 142      |                 |
| Position Sea          | 10001 | นายสมชาย ใจเย็น        | HRD Manager            | 82       |                 |
|                       | 10002 | นายรัชดา มาลัยทอง      | HRD Supervisor         | 138      |                 |
| Department :          | 10008 | นส.ลดาพร วนอุทยาน      | HRM Manager            | 77       |                 |
|                       | 10003 | นายสมรักษ์ พักใจ       | HRM Supervisor         | 139      |                 |
|                       | 10004 | นายบรูซ วิลสมิท        | Payroll Supervisor     | 140      |                 |
| Position :            | 10005 | นายทนพงค์ คงวัน        | Recruitment Supervisor | 141 ete  | Record          |
| No Assess             |       |                        |                        |          | Score           |
| 1 หน้าที่ความรับ      |       |                        |                        | Close    | 100             |
| 2 หน้าที่ความรับ.     |       |                        |                        | <b>~</b> | 100             |

- เลือกหน่วยงานและตำแหน่งในกล่องตัวเลือกด้านบน ระบบจะปรากฏชื่อพนักงานที่ต้องการ ประเมินตามตำแหน่งที่ได้กำหนดไว้
- 2) กดปุ่มแสดงรายการ คลิกเลือกรายชื่อ-ตำแหน่งพนักงานที่ต้องการทำการประเมิน
- 3) ทำการประเมินตามเกณฑ์ประเมินแต่ละหัวข้อโดยเลือก Drop Down ในคอลัมน์ Grade ใน ตารางการประเมิน ทำการประเมินทุกข้อจนครบเกณฑ์การประเมินทั้งหมด
- 4) กดปุ่มบันทึกด้านบนเพื่อทำการการประเมิน
- 5) สามารถ เปลี่ยนไปทำการประเมินดำแหน่งอื่นๆตามขั้นตอน 1-4
- 6) ระบบจะแสดงผลการประเมินตำแหน่งที่ได้ทำการประเมินไปแล้ว

## อ.เชน 081-9937077

6

## bdtc.co.th@gmail.com Business Development Training & Consulting Co., Ltd.

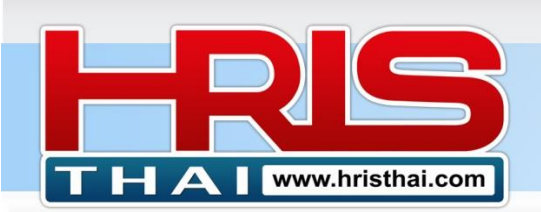

7) กดปุ่ม Delete สำหรับลบข้อมูลการประเมินของตำแหน่งนั้นๆ (เฉพาะระดับ Admin)

## ขั้นตอนที่ 7 รายงานสรุปผลการประเมิน Assessment Report

#### **Employee Assessment Report**

| Unit S | Unit Search |                        |        |                   |             |  |  |  |  |
|--------|-------------|------------------------|--------|-------------------|-------------|--|--|--|--|
| Unit : | All         | · 2                    |        |                   |             |  |  |  |  |
|        |             |                        |        |                   |             |  |  |  |  |
| No     | ID          | Position               | Emp ID | Employee          | Total Score |  |  |  |  |
| 1      | 141         | Recruitment Supervisor | 10005  | นายทนพงค์ คงวัน   | 2,890       |  |  |  |  |
| 2      | 140         | Payroll Supervisor     | 10004  | นายบรูซ วิลสมิท   | 3,300       |  |  |  |  |
| 3      | 77          | HRM Manager            | 10008  | นส.ลดาพร วนอุทยาน | 3,390       |  |  |  |  |
| 4      | 139         | HRM Supervisor         | 10003  | นายสมรักษ์ พักใจ  | 3,900       |  |  |  |  |
| 5      | 82          | HRD Manager            | 10001  | นายสมชาย ใจเย็น   | 3,980       |  |  |  |  |
| 6      | 138         | HRD Supervisor         | 10002  | นายรัชดา มาลัยทอง | 4,130       |  |  |  |  |

- 1) คลิก เลือกเมนู Assessment Report
- 2) คลิกกล่องตัวเลือกด้านบนเพื่อเลือกดูข้อมูล แยกตามกลุ่มหน่วยงาน

## ขั้นตอนที่ 8 ดูรายงานแยกวิเคราะห์ตาม Criteria

#### Company Name : BDTC

Employee Assessment Analysis

| U  | Unit Search              |                                                    |        |      |                        |                   |       |  |  |  |
|----|--------------------------|----------------------------------------------------|--------|------|------------------------|-------------------|-------|--|--|--|
| 1  | Unit: All Clear          |                                                    |        |      |                        |                   |       |  |  |  |
| As | sessment It              | em 2                                               |        | Emp  | oloyee Assessment      | List              |       |  |  |  |
| No | Group                    | Assessment Item                                    | Weight | Item | : ผลบระเมนการทางานงา   | นเนชวง 2-3 บผานมา |       |  |  |  |
| 1  | หน้าที่ความรับ<br>ผิดชอบ | ดวามจำเป็นของตำแหน่งในองค์กร                       | 80     | No   | Position               | Employee          | Score |  |  |  |
| 2  | หม้าที่ความรับ           | ขอบเขตความรับผืดชองที่ส่งผอต่อบริษัท               | 100    | 1    | HRM Supervisor         | นายสมรักษ์ พักใจ  | 4     |  |  |  |
| 2  | ผิดชอบ                   | N TETERNAN IN TRANSLESS IN THE SECOND STATES       | 100    | 2    | HRM Manager            | นส.ลดาพร วนอุทยาน | 4     |  |  |  |
| 3  | หน้าที่ความรับ           | ความสอดคล้องของตำแหน่งหน้าที่ กับกลยุทธ์           | 50     | 3    | Recruitment Supervisor | นายทนพงค์ คงวัน   | 4     |  |  |  |
|    | ผิดชอบ                   | องค์กร                                             |        | 4    | HRD Manager            | นายสมชาย ใจเย็น   | 5     |  |  |  |
| 4  | หน้าที่ความรับ           | ความยากของงาน ยากในกา 3 ource                      | 30     | 5    | HRD Supervisor         | นายรัชดา มาลัยทอง | 5     |  |  |  |
|    | ผืดชอบ                   | ทดแทน                                              |        | 6    | Payroll Supervisor     | นายบรูซ วิลสมิท   | 5     |  |  |  |
| 5  | ผลงาน                    | ผลประเมินการทำงานงานในช่วง 2-3 ปีผ่านมา            | 100    |      |                        | -                 |       |  |  |  |
| 6  | ผลงาน                    | ผลงานโครงการที่ได้รับมอบหมาย นอกจาก<br>หน้าที่หลัก | 30     |      |                        |                   |       |  |  |  |

- 1) เลือกเมนู Assessment analysis เพื่อดูรายงานการประเมินตาม Criteria
- 2) คลิกกล่องตัวเลือก หากต้องการเลือกดูผลการประเมินแยกรายหน่วยงาน

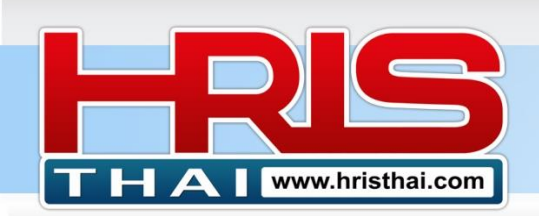

3) คลิกหัวข้อการประเมินในตารางด้านซ้ายมือเพื่อดูผลการประเมินในตารางขวามือ

## ขั้นตอนที่ 9 ดูรายงานผลรวมการประเมินทั้งหมด

#### Assessment Item

| No | Group                | Assessment Item                                 | Weight | Total | S=5 | S=4 | S=3 | S=2 | S=1 |
|----|----------------------|-------------------------------------------------|--------|-------|-----|-----|-----|-----|-----|
| 1  | หน้าที่ความรับผิดชอบ | ความจำเป็นของตำแหน่งในองค์กร                    | 80     | 6     | 1   | 3   | 0   | 0   | 2   |
| 2  | หน้าที่ความรับผิดชอบ | ขอบเขตความรับผิดชอบที่ส่งผลต่อบริษัท            |        | 6     | 2   | 3   | 1   | 0   | 0   |
| 3  | หน้าที่ความรับผิดชอบ | จวามสอดคล้องของตำแหน่งหน้าที่ กับกลยุทธ์องค์กร  |        | 6     | 2   | 2   | 1   | 1   | 0   |
| 4  | หน้าที่ความรับผิดชอบ | วามยากของงาน ยากในการหาดน/outsource ทดแทน       |        | 6     | 1   | 3   | 1   | 0   | 1   |
| 5  | ผลงาน                | ผลประเม็นการทำงานงานในช่วง 2-3 ปีผ่านมา         | 100    | 6     | 3   | 3   | 0   | 0   | 0   |
| 6  | ผลงาน                | ผลงานโครงการที่ได้รับมอบหมาย นอกจากหน้าที่หลัก  | 30     | 6     | 1   | 2   | 2   | 0   | 1   |
| 7  | ผลงาน                | ผลงานริเริ่มสร้างสรรค์ สิ่งใหม่ที่เป็นประโยชน์  | 30     | 6     | 3   | 3   | 0   | 0   | 0   |
| 8  | ผลงาน                | ความคุ้มค่าของผลงานและศักยภาพ เทียบกับค่าตอบแทน | 30     | 6     | 1   | 3   | 2   | 0   | 0   |
| 9  | ดวามสามารถ           | ความเชี่ยวชาญในหน้าที่ที่รับผิดชอบ              | 50     | 6     | 0   | 2   | 1   | 1   | 2   |
| 10 | ความสามารถ           | ความสามารถในการบริหารจัดการ                     | 50     | 6     | 1   | 2   | 3   | 0   | 0   |

- 1) Click เมนู Assessment Summary เพื่อดูสรุปรายงานผลการประเมินทั้งหมด
- 2) วิเคราะห์ข้อมูลในตารางเพื่อนำไปใช้ประโยชน์ในการบริหารจัดการอื่นๆ การแสดงผลและนำข้อมูลไปใช้เพื่อประโยชน์อื่นๆ
  - สามารถพิมพ์หน้าเพจการประเมินต่างๆโดยใช้ Web Browser Print ในเมนูด้านบนของ Web Browser หรือคลิกขวา เพื่อพิมพ์ตรงพื้นที่หน้าเว็บ
  - สามารถ คลิกลากเพื่อเลือกข้อมูลในตาราง แล้วคัดลอกข้อมูลไปวางในไฟล์ Excel เพื่อนำ ข้อมูลไปใช้ประโยชน์อื่นๆต่อไป

มีข้อสงสัยการใช้งาน สอบถามได้ที่ <u>hristhai.com@gmail.com</u> 081-9937077 อ.ราเชนทร์ พันธุ์เวช <u>www.hristhai.com</u> www.bdtc.co.th